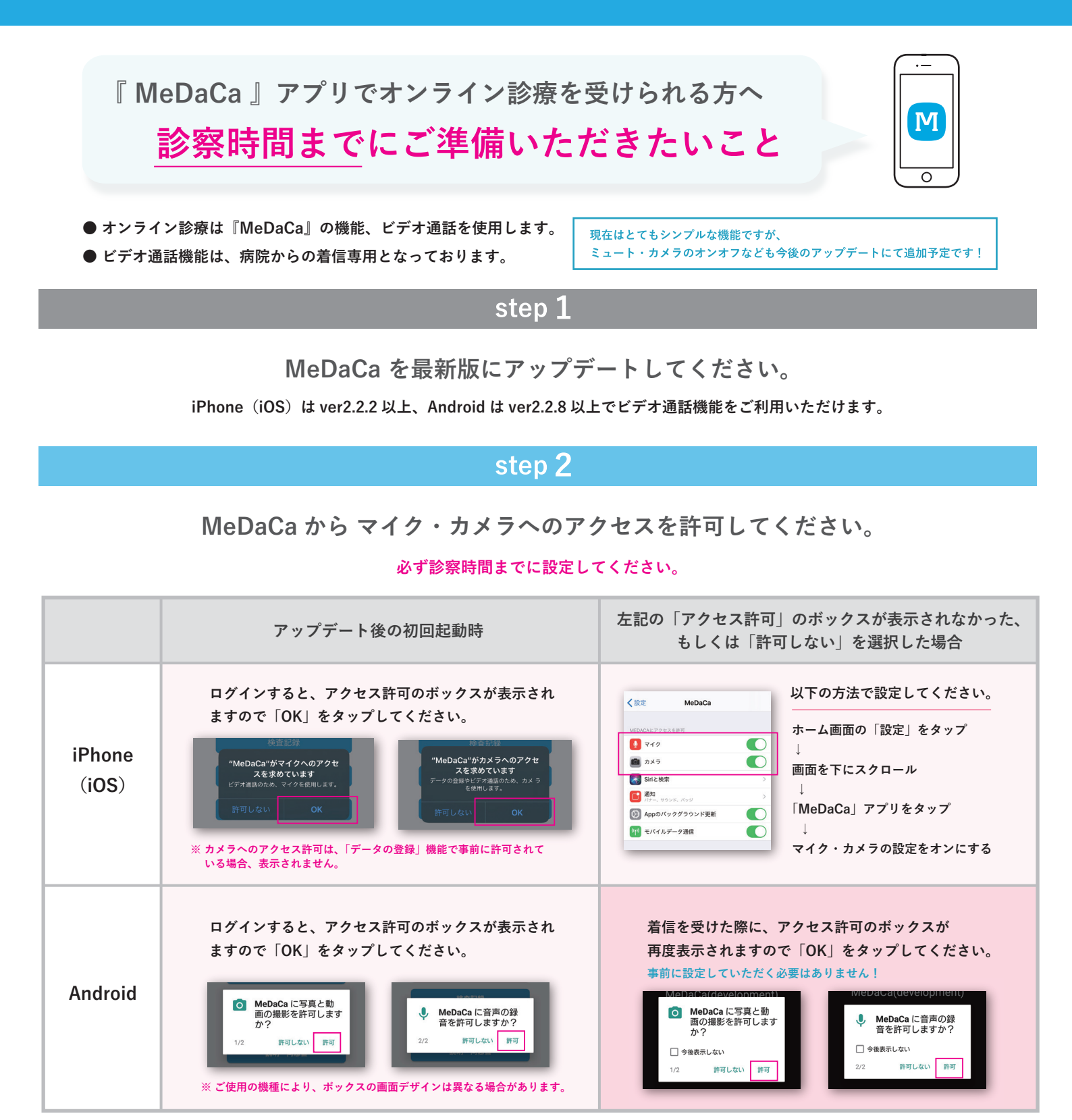

step3

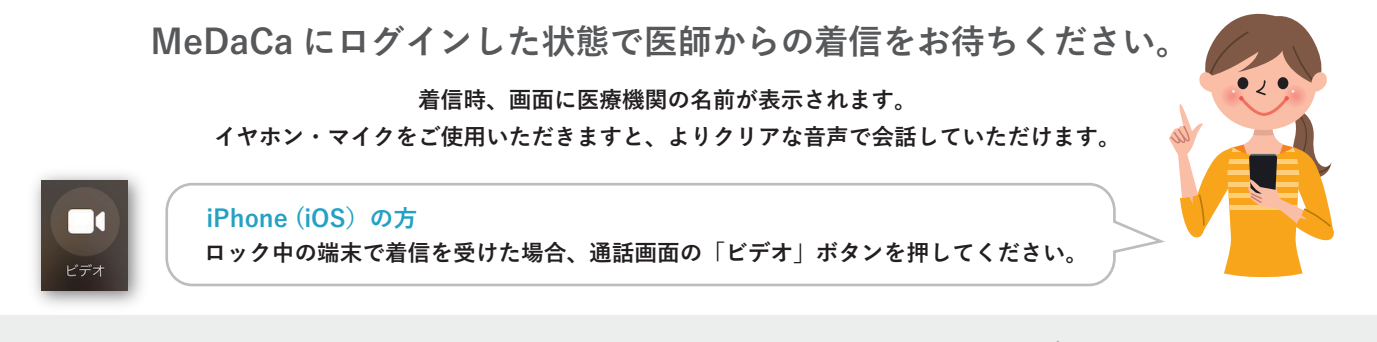

アプリのご利用に関するお問い合わせ → MeDaCaサポートデスク 03-6273-2448 / inquery-desk@medaca.co.jp 営業時間 10時~17時 (土日祝及び弊社所定休業日を除く)

MeDaCa ©Medical Data Card,inc ver.1.0